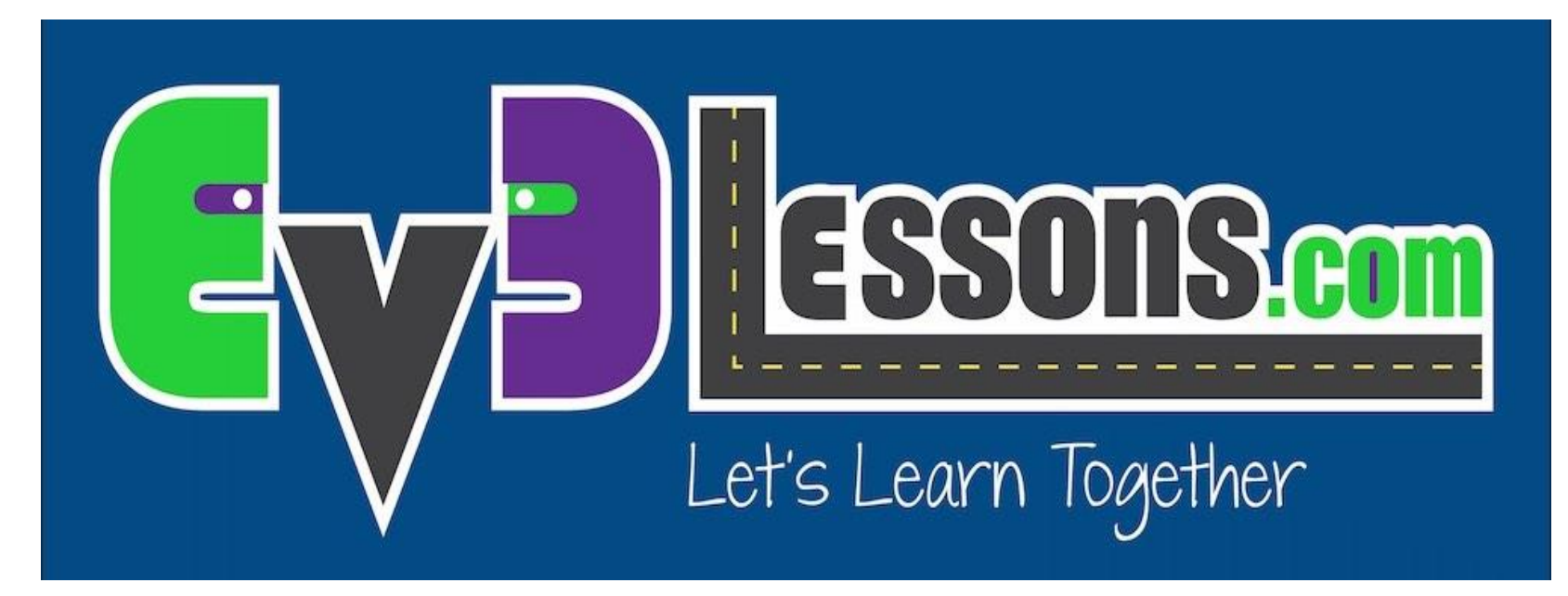

#### Ультразвуковой датчик

By Sanjay and Arvind Seshan

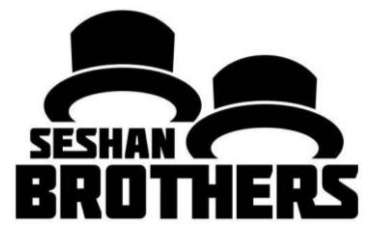

#### УРОКИ ПРОГРАММИРОВАНИЯ ДЛЯ НОВИЧКОВ

## НА ЭТОМ ЗАНЯТИИ

- 1. Узнаем про ультразвуковой датчик
- 2. Научимся пользоваться блоком УЗ датчика
- 3. Изучим разницу м/у Ожиданием УЗ датчика и блоком УЗ датчика

# ЧТО ТАКОЕ ДАТЧИК?

- Датчик позволяет программе EV3 собирать и измерять данные из окружающего мира
- Датчики EV3 :
  - Цвета измеряет цвет и яркость
  - Гиро измеряет поворот робота
  - Ультразвук измеряет расстояние до ближайшей поверхности
  - Касания измеряет контакт с поверхностью
  - Инфракрасный измеряет инфракрасный сигнал

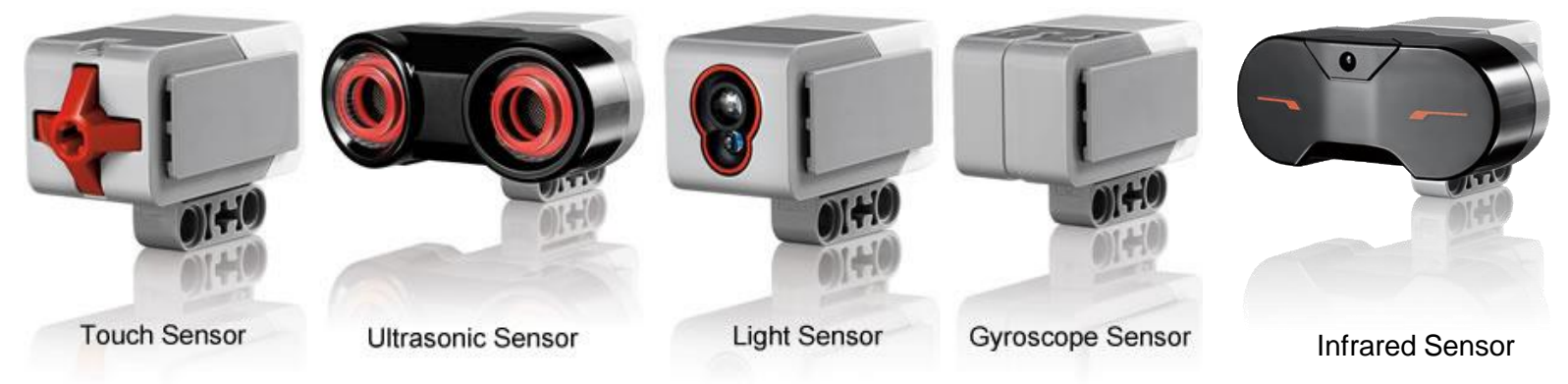

Image from: <u>http://www.ucalgary.ca/IOSTEM/files/IOSTEM/media\_crop/44/public/sensors.jpg</u> © EV3Lessons.com, 2016, (Last edit: 07/04/16)

### **УЛЬТРАЗВУК**

- УЗ датчик измеряет расстояние.
- Вы используете его, когда вам нужно убедиться, что вы находитесь на определенном расстоянии от цели.
- Расстояние может быть измерено в дюймах или сантиметрах.
- Чтобы считать УЗ датчик, используйте блок УЗ датчика. Чтобы использовать УЗ датчик для ожидания определенной дистанции, используйте блок ожидания

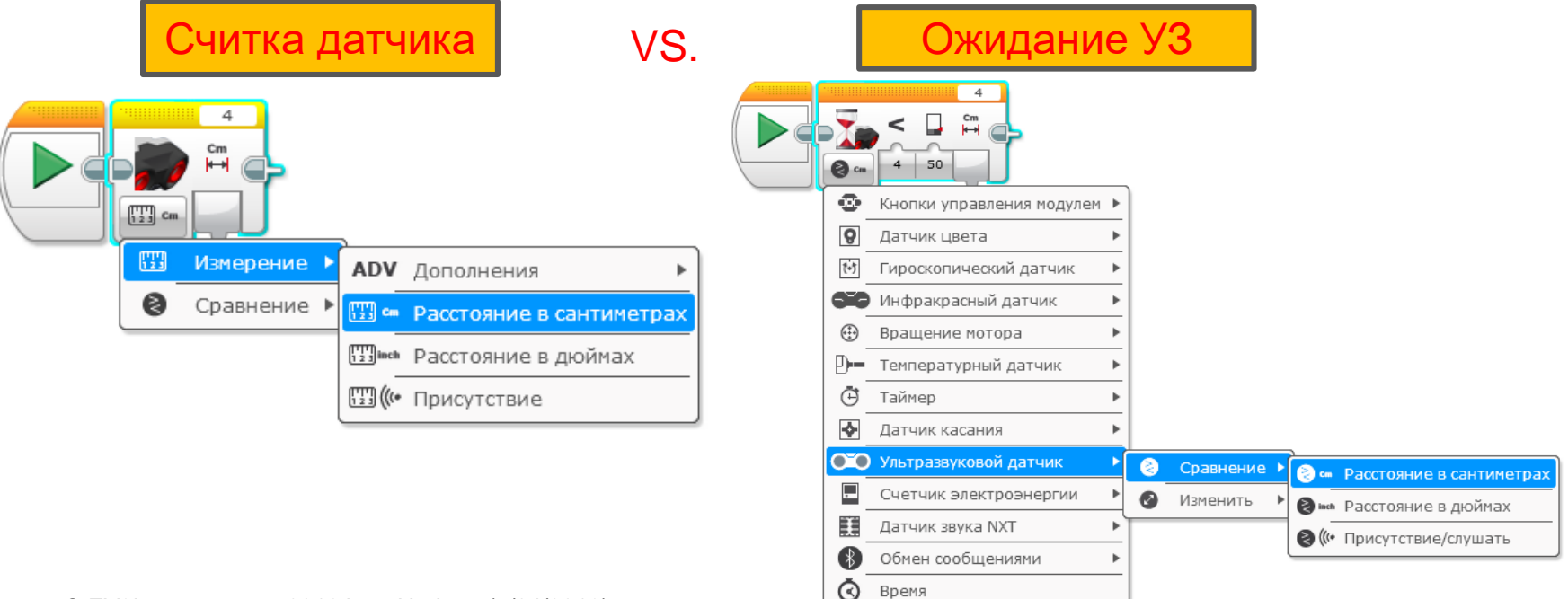

# ИСПЫТАНИЕ 1 УЗ

# Испытание : Робот двигается до 20 см от стены.

Шаг 1: Создайте новую программу

Шаг 2: Включите моторы

Шаг 3: Поставьте блок ожидания, чтобы использовать УЗ датчик

Шаг 4: Выключите моторы

| <b>X</b> .<br>0 | 4<br>4<br>4<br>50         |     |     |         |      |       |                        |
|-----------------|---------------------------|-----|-----|---------|------|-------|------------------------|
| •               | Кнопки управления модулем | •   |     |         |      |       |                        |
| 8               | Датчик цвета              | *   |     |         |      |       |                        |
| t•1             | Гироскопический датчик    | *   |     |         |      |       |                        |
| 30              | Инфракрасный датчик       | *   |     |         |      |       |                        |
|                 | Вращение мотора           | •   |     |         |      |       |                        |
| D               | Температурный датчик      | *   |     |         |      |       |                        |
| Ō               | Таймер                    | •   |     |         |      |       |                        |
| 4               | Датчик касания            | •   |     |         |      |       |                        |
| 0.0             | Ультразвуковой датчик     | • @ | ) ( | Сравнен | ие 🕨 | 8.    | Расстояние в сантимето |
|                 | Счетчик электроэнергии    | 1 6 | ) U | 1зменит | ъ    | Øint  | Расстояние в реймах    |
|                 | Датчик звука NXT          | *   |     |         |      | 0 (1. |                        |
| 8               | Обмен сообщениями         | •   |     |         |      |       | Tiphey terbite/Giymarb |
| Ō               | Время                     | _   |     |         |      |       |                        |

### ИСПЫТАНИЕ 1 РЕШЕНИЕ

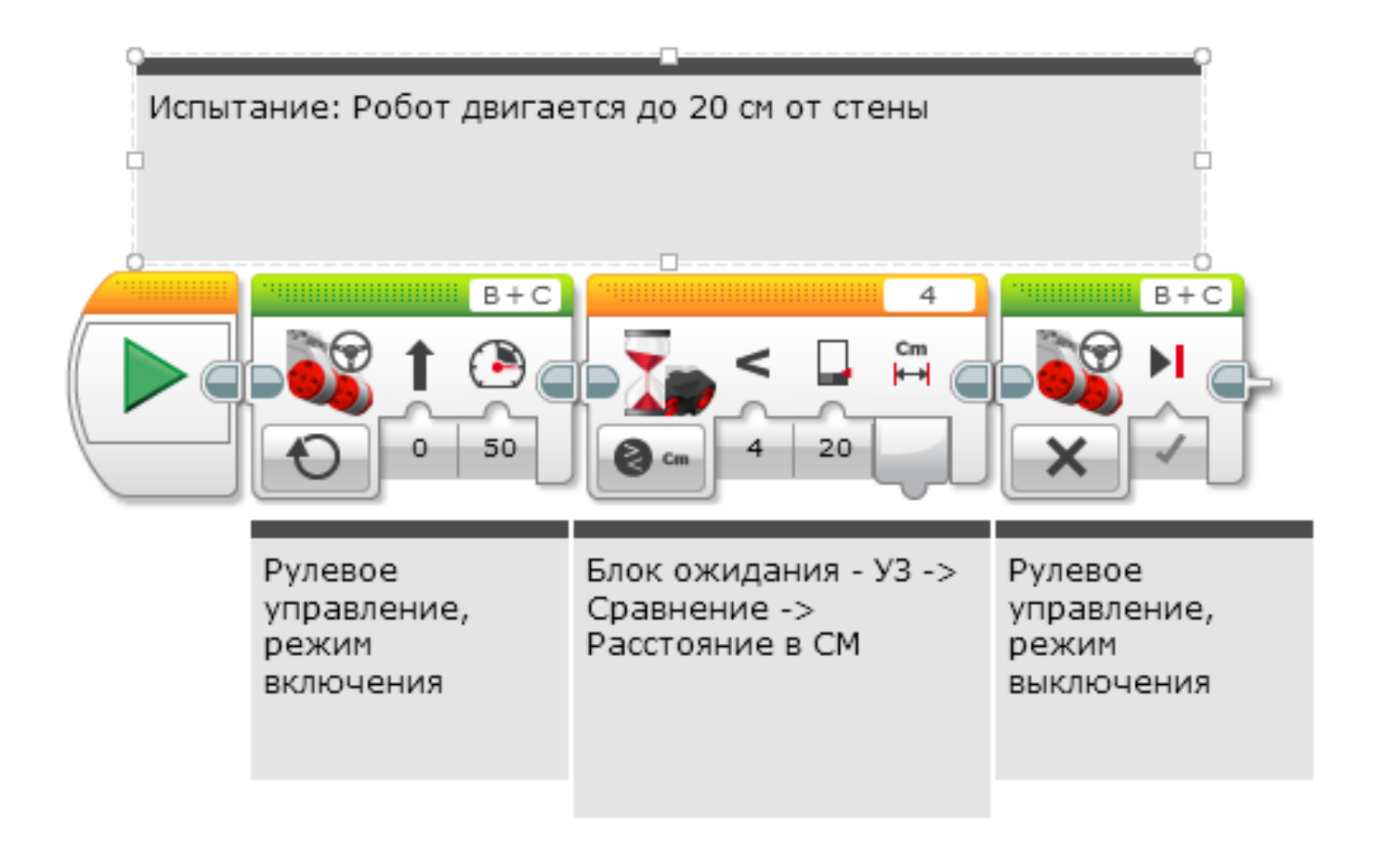

#### ИСПЫТАНИЕ 2: ИСПОЛЬЗУЙТЕ СИЛУ, ЧТОБЫ КОНТРОЛИРОВАТЬ РОБОТА!

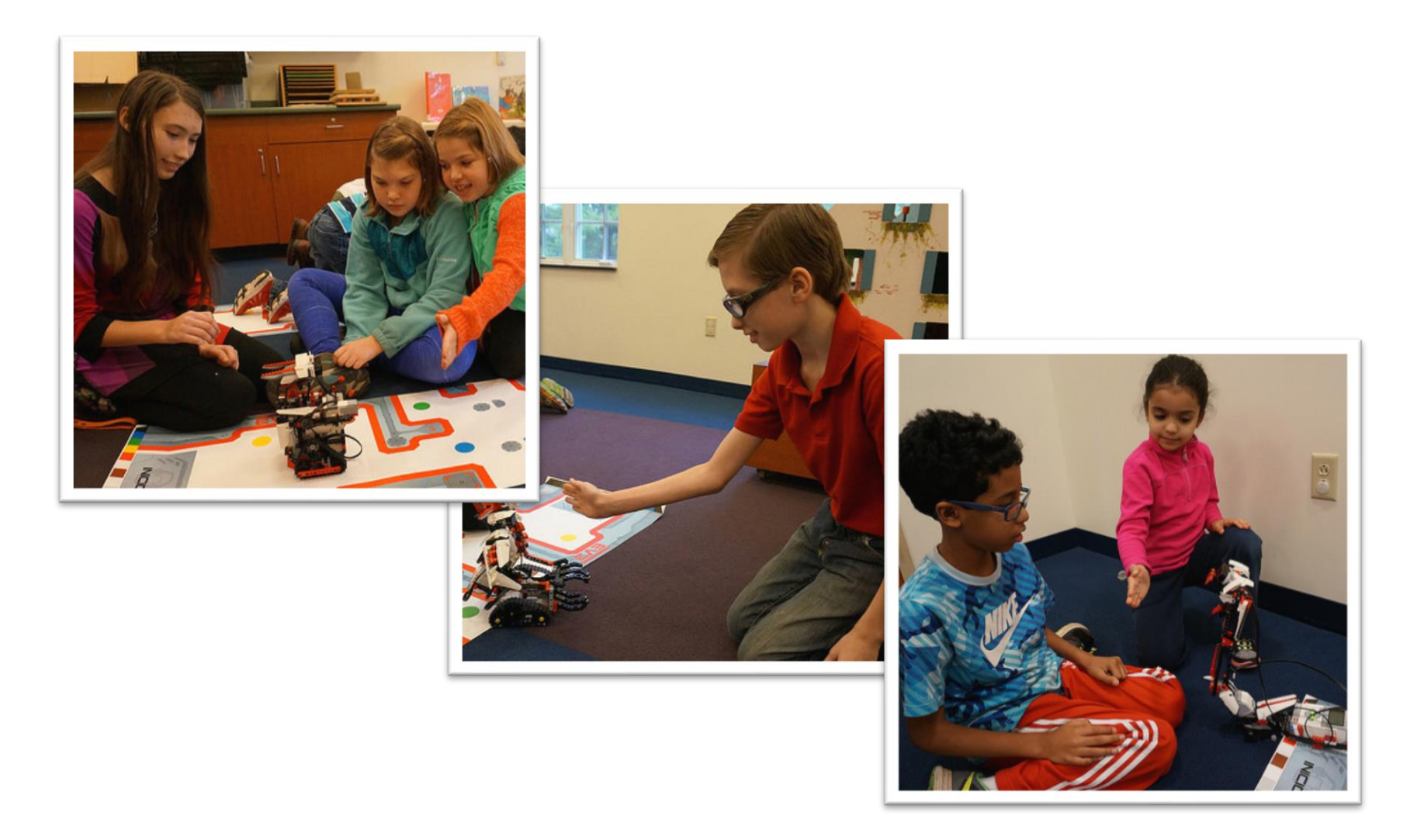

# ИСПЫТАНИЕ 2: ПСЕВДОКОД

Если робот ближе, чем 20смот руки hand ехать назад, иначе ехать вперед.

Шаг 1: Поставьте цикл из оранжевой вкладки

Шаг 2: Поставьте переключатель внутри цикла

Шаг 3: Установите режим переключателя на УЗ

Шаг 4: Поставьте рулевое управление в режим включения, с отрицательной скоростью в переключатель в истину

Шаг 5: Поставьте рулевое управление в режим включения, с положительной скоростью в переключатель в ложь

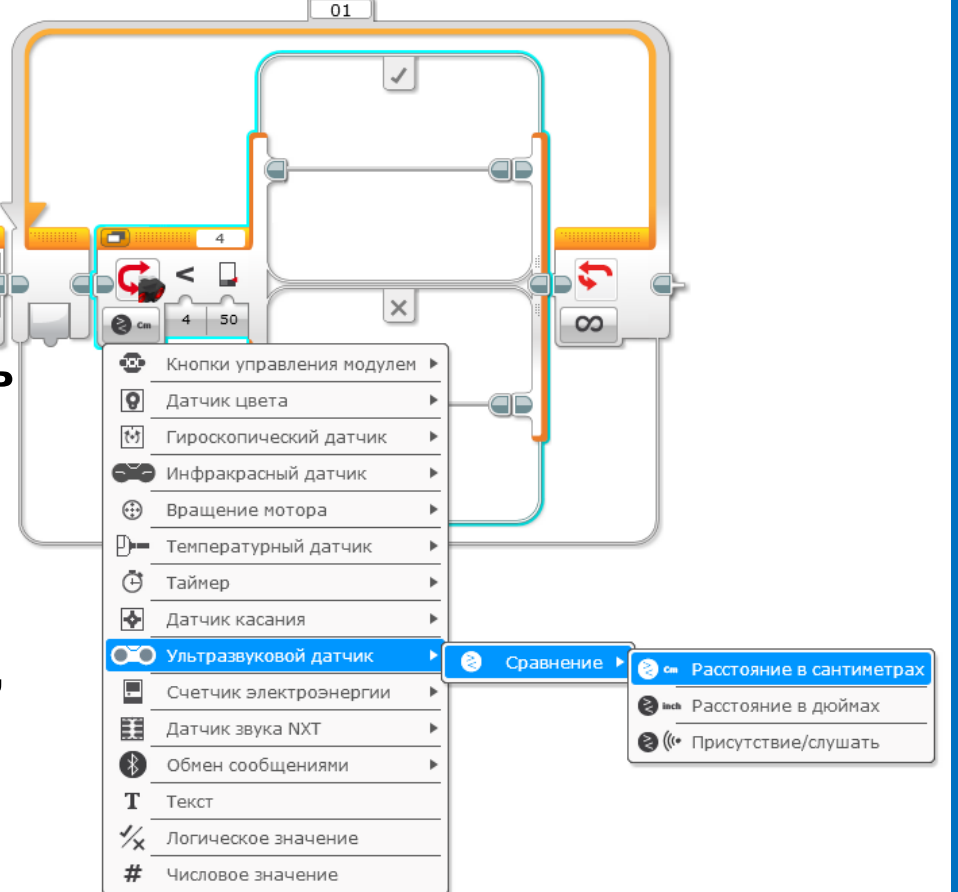

### ИСПЫТАНИЕ 2 РЕШЕНИЕ

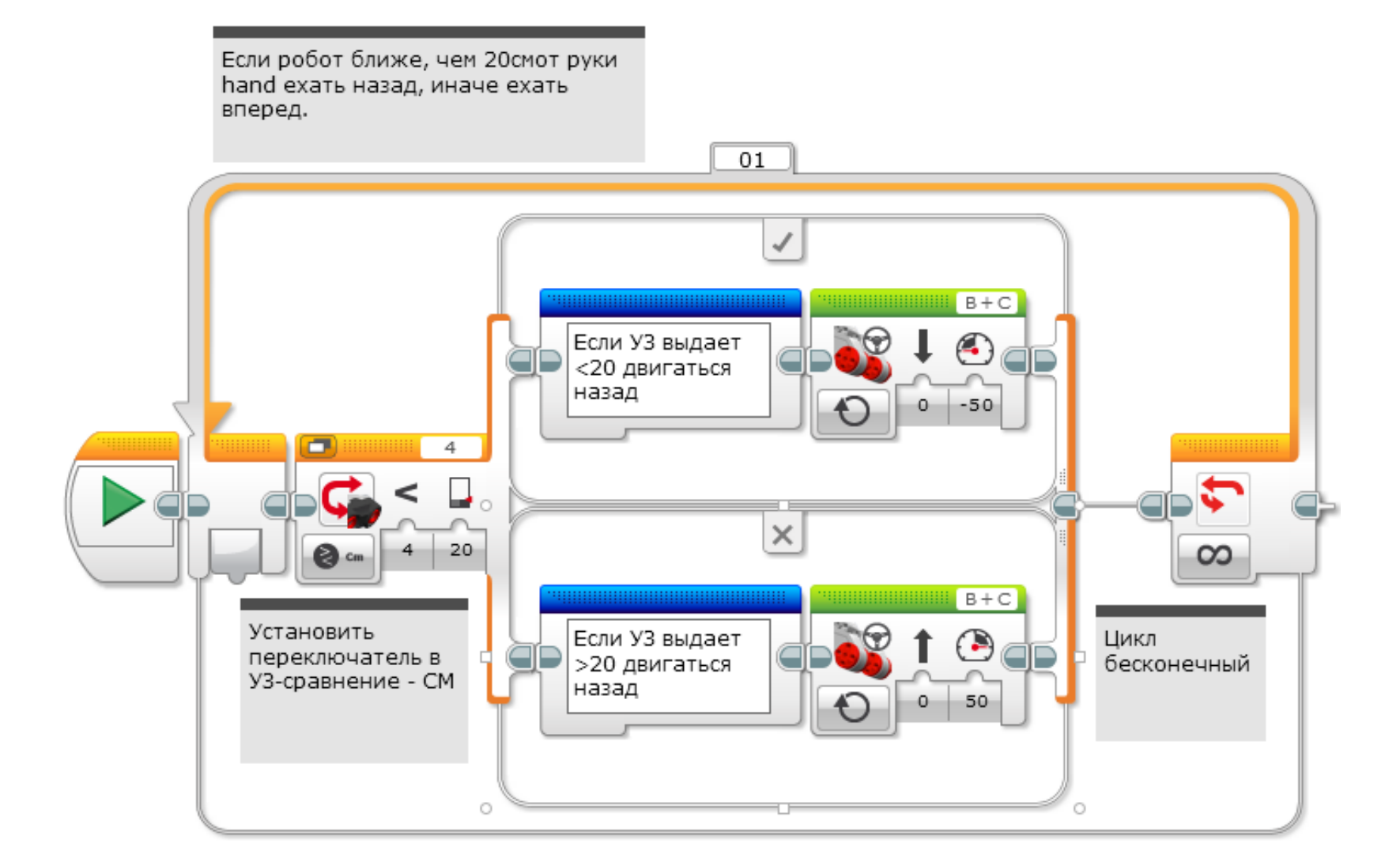

## осваиваем свою силу

#### Прошлый код держит робота постоянно в движении. Эта версия позволяет роботу отдохнуть, если он в пределах 15-20 сантиметров.

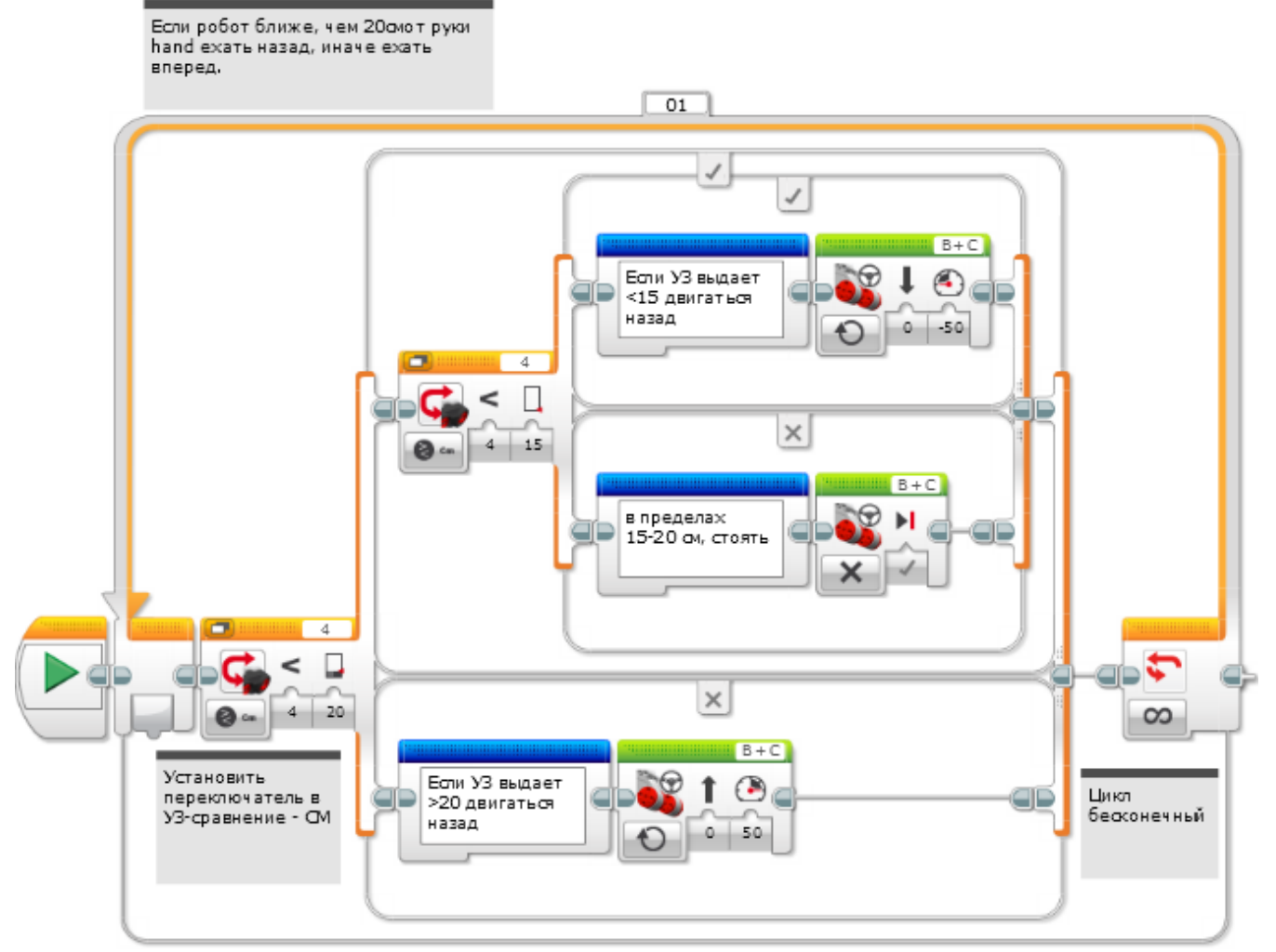

#### БЛАГОДАРНОСТЬ

Авторы: Sanjay and Arvind Seshan

Больше уроков на сайте: <u>www.ev3lessons.com</u>

Перевод осуществил: Абай Владимир, abayvladimir@hotmail.com

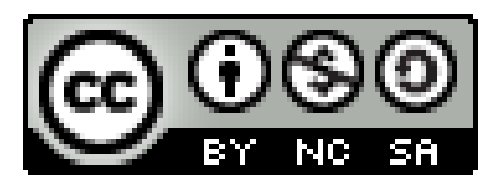

This work is licensed under a <u>Creative Commons Attribution-</u> <u>NonCommercial-ShareAlike 4.0 International License</u>.

© EV3Lessons.com, 2016 Last Update: (7/04/2016)